## CDドライブが無い環境での新規インストール方法について

## 【注意】ライセンスキーを挿入した状態で、行ってください。

1. シーワークスホームページの右上にある、 最新版ダウンロードをクリックします。

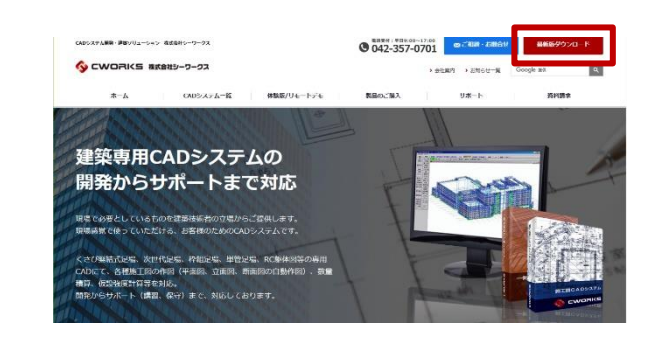

- 2. 最新版ダウンロードのページが表示されます。 アップデート版をダウンロードする、をクリックします。
- ダウンロード E Q ... 🔗 新版ダウンロード MaintDownLoad (8).exe ファイルを用く メンテナンスサポート契約中のお客様は、 アップデート版のダウンロード、 ご質問対応等のサービスを受けることが可能です。 戦闘のと、ダウンロード及びアップデートをお願いします。 - トネれあと、専員取らがまれる同時手もごおいますので、 S-9-92 5284 992 電気のパーラム2日 2022.11.16です。 アップデート配置を確認されたい方は、 7977-HB045-21-60 2668595 ダウンローダーをダウンロードすると、シーワークスシステムダウンローダーが表示 コリます。 8880000 2591212 87777278-1 209/12/31 5.4+2.258-1有加減額がして 5.4+2.258-10実動半続き ↓ アップデート版をダウンロードする

3. メンテダウンローダーが表示されますので、新規インストールをクリック して、ダウンロードされる exe ファイルをインストールします。 この時に、ライセンスキーが装着されていない場合、メンテナンスサポ ート期間が正しく認識されていない場合は、インストールボタンをクリッ クできません。

また、新規インストールボタンではなく、アップデート版インストールボ タンしか表示されない時は、過去に体験版等をインストールされた履 歴がありますので、アンインストールしてから、再度作業をお願いしま

– 🗆 🗙

Setup.exe

確認済みの発行元: Cweeks Co. Ltd. ファイルの入手先: このコンピューター上のハード ドライブ .....

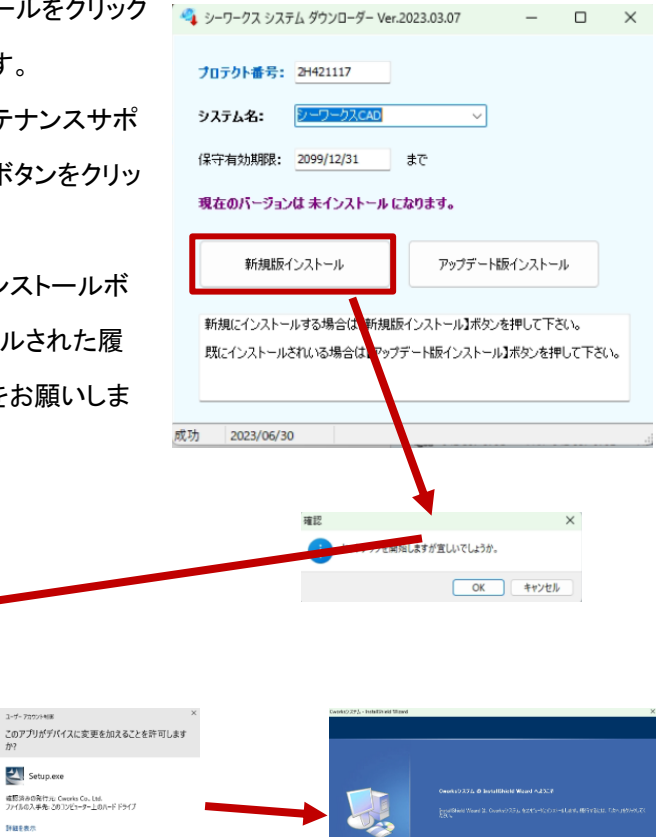

Ith (BD)

す。

既にインストールされいる場合は【アップデート版インストール】ボタンを押して下さい。 成功 2023/06/30

新規にインストールする場合は【新規版インストール】ボタンを押して下さい。

まで

しばらくそのままお待ち下さい。

🔏 シーワークス システム ダウンローダー Ver.2023.03.07

現在のバージョンは 未インストール になります。

**プロテクト番号:** 2H421117 システム名: <u>シーワークスCAD</u>

保守有効期限: 2099/12/31

インストールの準備をしています。